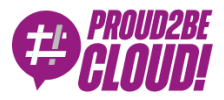

## Home > DevOps

# Come sfruttare i servizi gestiti di Aws e i container Docker per semplificare la gestione di un sito WordPress su AWS

20 Agosto 2021 - 7 min. read

Containers

Docker

WordPress è la piattaforma di creazione contenuti più facile ed immediata da utilizzare. La flessibilità che mette a disposizione è ciò che la rende la piattaforma più diffusa in assoluto tra gli autori: utilizzando alcuni plugin è possibile creare e mantenere in modo semplice e con pochi clic qualsiasi tipo di contenuto, da semplici gallerie di immagini, fino ai più complessi siti di e-commerce.

Se per gli autori di contenuti WordPress risulta essere quindi una vera e propria manna dal cielo, dal punto di vista di chi lavora nell'IT è spesso considerato un software infernale. Garantirne il buon funzionamento è un compito che tiene svegli sistemisti e DevOps di tutto il mondo: la scalabilità non è immediata, l'installazione non è scriptata ed uno stack LAMP non è facile da mantenere aggiornato.

In questo articolo vi forniremo alcuni suggerimenti tecnici per rendere meno tragica la gestione di WordPress ospitati in un ambienti Cloud. In particolare,sfrutteremo i servizi offerti dal provider Amazon Web Services utilizzando il maggior numero possibile di servizi gestiti. In questo modo, elimineremo tutte le attività ripetitive, e quindi potenzialmente più pericolose, semplificando notevolmente gestione e manutenzione.

# Database

Per prima cosa, vogliamo che il nostro database possa essere altamente affidabile e che riesca a scalare sostenendo senza fatica l'andamento del traffico. La miglior scelta per soddisfare questi requisiti risiede nell'utilizzo di Amazon Aurora MySQL.

Utilizzando Amazon Aurora, infatti, non dovremo preoccuparci dello spazio utilizzato perché lo storage può scalare automaticamente quando necessario. Inoltre, il point-intime recovery rende possibile il recupero dei dati con la granularità di secondi.

Sono possibili anche configurazioni "Multi-AZ" con repliche in lettura (read replica) che possono essere promosse in caso di fallimento di una availability zone: quando si crea un cluster Aurora, AWS assegna automaticamente un endpoint (a cui è associato un record DNS) per la lettura e uno per la scrittura.

In caso di fallimento (o di operazioni di manutenzione) la read replica viene automaticamente promossa per diventare l'istanza di scrittura e l'endpoint viene modificato di conseguenza.

Basta semplicemente impostare il file wp-config.php per utilizzare l'endpoint di scrittura ed AWS si occuperà di fare tutto il resto. Con Amazon Aurora è possibile aggiungere fino a 15 read replica.

Se il tipo di traffico che il sito dovrà sopportare sarà prevalentemente di lettura è possibile sfruttare questa possibilità, ma occorre fare in modo che WordPress riesca ad utilizzare tutte le repliche. Il plugin hyperdb (https://wordpress.org/plugins/hyperdb/) permette proprio di fare questo, definendo un database master ed un numero di repliche a piacere.

Il file di configurazione è ben documentato

(https://plugins.trac.wordpress.org/browser/hyperdb/trunk/db-config.php ) e questa è una configurazione di esempio:

```
wpdb->add_database(array(
```

));

```
'host' => mydbcluster.cluster-123456789012.us-east-1.rds.amazonaws.c

om,
'user' => DB_USER,
'password' => DB_PASSWORD,
'name' => DB_NAME,
```

```
$wpdb->add_database(array(
    'host' => mydbcluster.cluster-ro-123456789012.us-east-1.rds.
amazonaws.com,
    'user' => DB_USER,
    'password' => DB_PASSWORD,
    'name' => DB_NAME,
    'write' => 0,
    'read' => 1,
));
```

In caso di basso traffico al sito o di traffico incerto in cui non è noto quando e se sia necessario scalare, invece, la miglior scelta possibile ricade su Aurora Serverless. Questo database ha la possibilità di scalare la capacità computazionale in modo automatico e di rimanere "in pausa" quando il sito web non è utilizzato, permettendo di ottimizzare al massimo i costi.

# Compute

Vogliamo poter utilizzare l'elasticità che i servizi cloud mettono a disposizione, per cui gli Autoscaling Group di EC2 potrebbero sembrare la soluzione più naturale. Ci spingeremo oltre e utilizzeremo container Docker su un cluster ECS in modalità Fargate, anche se sarà necessario un po' di refactoring applicativo.

L'utilizzo di container, infatti, riduce le attività di manutenzione necessarie per l'aggiornamento dei sistemi operativi e rende più semplice implementare la scalabilità. Un ulteriore vantaggio ottenibile con poco sforzo deriva dalla possibilità di automatizzare l'intero flusso di deployment attraverso l'utilizzo di Pipeline. Più avanti nell'articolo vedremo come fare.

WordPress mette a disposizione una immagine docker già pronta con una installazione di default: https://hub.docker.com/\_/wordpress

Possiamo utilizzare questa immagine ed adattarla alle nostre esigenze, automatizzando l'installazione di plugin mediante l'uso di wp-cli. In questo esempio installeremo il plugin wordpress-seo (assumendo che abbiate già a disposizione il file wp-config.php).

La configurazione e le soluzioni proposte in questo articolo sono solo di esempio. Per utilizzarla dovrete prima adattarla alle vostre esigenze. Vi raccomandiamo inoltre di indagare sempre sul software in esecuzione nei vostri ambienti, specialmente in soluzioni basate su container.

Ecco un esempio di Dockerfile:

FROM wordpress

COPY wp-config.php /usr/src/wordpress/

RUN curl -O https://raw.githubusercontent.com/wp-cli/builds/gh-pages /phar/wp-cli.phar && chmod +x wp-cli.phar && mv wp-cli.phar /usr/loca 1/bin/wp

WORKDIR /usr/src/wordpress/

RUN wp --allow-root core update RUN wp --allow-root plugin install wordpress-seo

WORKDIR /var/www/html

In questo modo abbiamo automatizzato la nostra installazione, rendendola manutenibile e pronta per test in ambienti differenti.

È possibile utilizzare docker-compose per effettuare il test o, in alternativa, eseguire

docker build . -t myawesomewordpresscontainer

per avere un container pronto di cui fare deploy.

Creare un ambiente serverless AWS ECS è molto semplice:

Sulla AWS Console fare click su ECS -> Create Cluster, selezionare "Networking Only" per creare un cluster Fargate:

| The following cluster ter<br>added later.                                                                                                    | mplates are available to simplify clu                                                                                                    | ster creation. Additional configuration and integrations can be                                                                                                    |
|----------------------------------------------------------------------------------------------------|----------------------------------------------------------------------------------------------------|----------------------------------------------------------------------------------------------------|
| Net                                                                                                    | tworking only 👩                                                                                                    | EC2 Linux +                                                                                                    |
| Resou                                                                                                    | urces to be created:                                                                                                    | Possurees to be greated:                                                                                                    |
|                                                                                                    | Cluster                                                                                                    | Resources to be created.                                                                                                    |
|                                                                                                    | VPC (optional)                                                                                                    | VIDC                                                                                                    |
| s                                                                                                    | Subnets (optional)                                                                                                    | VPC .                                                                                                    |
| 🚹 For use w                                                                                                    | vith either AWS Fargate or                                                                                                    | Subnets                                                                                                    |
| Externa                                                                                                    | al instance capacity.                                                                                                    | Auto Scaling group with Linux AMI                                                                                                    |
| EC.                                                                                                    | 2 Windows +<br>Networking                                                                                                    |                                                                                                    |
| Resou                                                                                                    | urces to be created:                                                                                                    |                                                                                                    |
|                                                                                                    | Cluster                                                                                                    |                                                                                                    |
|                                                                                                    | VPC                                                                                                    |                                                                                                    |
|                                                                                                    | Subnets                                                                                                    |                                                                                                    |
| Auto Scalir                                                                                                    | ng group with Windows AMI                                                                                                    |                                                                                                    |
| Required                                                                                                    |                                                                                                    | Cancel Next ste                                                                                                    |
| Configure clus:<br>Networking<br>Create a new VPC for                                                                                                    | ter<br>Cluster name* wordpress-er<br>your cluster to use, A VPC is an isc                                                                                                    | cancel Next ste                                                                                                    |
| Configure clus<br>Networking<br>Create a new VPC for<br>as Fargate tasks.                                                                                           | ter<br>Cluster name* wordpress-ex<br>your cluster to use. A VPC is an isc                                                                                                    | cancel Next ste                                                                                                    |
| Configure clus:<br>Networking<br>Create a new VPC for ;<br>as Fargate tasks.                                                                                        | ter<br>Cluster name* wordpress-er<br>your cluster to use. A VPC is an iso<br>Create VPC C Create a                                                                                                    | cancel Next ste                                                                                                    |
| Configure cluss<br>Networking<br>Create a new VPC for ;<br>as Fargate tasks.<br>Tags                                                                                | ter<br>Cluster name* wordpress-en<br>your cluster to use. A VPC is an iso<br>Create VPC Create a                                                                                                    | cancel Next ste                                                                                                    |
| Configure cluss<br>Networking<br>Create a new VPC for y<br>as Fargate tasks.<br>Tags                                                                                | ter<br>Cluster name* wordpress-en<br>your cluster to use. A VPC is an iso<br>Create VPC Create a<br>Value                                                                                                    | cancel Next ste                                                                                                    |
| Configure cluss<br>Networking<br>Create a new VPC for y<br>as Fargate tasks.<br>Tags<br>Key<br>Add key                                                              | ter Cluster name* wordpress-ee your cluster to use. A VPC is an iso Create VPC Create a Value Add value                                                                                                    | cancel Next ste                                                                                                    |
| Configure cluss<br>Networking<br>Create a new VPC for ;<br>as Fargate tasks.<br>Tags<br>Key<br>Add key<br>CloudWatch Cont                                           | ter<br>Cluster name* wordpress-en<br>your cluster to use. A VPC is an iso<br>Create VPC Create a<br>Value<br>Add value<br>ainer Insights                                                                                            | cancel Next ste                                                                                                    |
| Required Configure cluss Networking Create a new VPC for y as Fargate tasks. Tags Key Add key CloudWatch Container collects, aggregates, as such as container reste | ter Cluster name* wordpress-er your cluster to use. A VPC is an isc Create VPC Create a Value Add value ainer Insights Insights is a monitoring and trouble nd summarizes compute utilization at failures to help you isolate issue | cancel       Next ster         cs       Image: Control of the AWS Cloud populated by AWS objects, such and the AWS Cloud populated by AWS objects, such and the AWS Cloud populated by AWS objects, such as CPU, memory, disk, and network; and diagnostic informate with your clusters and resolve them quickly. (2) Learn more |

Diamogli un nome:

A questo punto è necessario creare un repository Docker per l'immagine. Basta fare click su "Amazon ECR" - Repositories.

| Repositories > Create repository eate repository                                                                                                    |                                                                          |
|----------------------------------------------------------------------------------------------------|--------------------------------------------------------------------------|
| ieneral settings                                                                                                    |                                                                          |
| isibility settings Info<br>hoose the visibility setting for the repository.<br>Private                                                                 |                                                                          |
| Access is managed by IAM and repository policy permissions Public Dublic Dublic for import with                                                        | L .                                                                      |
| epository name rovide a concise name. A developer should be able to identify the                                                                       | he renository contents by the name                                       |
|                                                                                                    |                                                                          |
| 4 out of 256 characters maximum (2 minimum). The name mus<br>yphens, underscores, and forward slashes.                                                 | t start with a letter and can only contain lowercase letters, numbers,   |
| ag immutability Info<br>hable tag immutability to prevent image tags from being overv<br>mutability to allow image tags to be overwritten.<br>Disabled | vritten by subsequent image pushes using the same tag. Disable tag       |
| mage scan settings                                                                                                    |                                                                          |
| can on push<br>nable scan on push to have each image automatically scanned i<br>anually started to get scan results.<br>Disabled                       | after being pushed to a repository. If disabled, each image scan must be |
| ncryption settings<br>MS encryption<br>ou can use AWS Key Management Service (KMS) to encrypt ima                                                      | iges stored in this repository, instead of using the default encryption  |
| Disabled                                                                                                    |                                                                          |
| ① The KMS encryption settings cannot be changed                                                                                                    | d or disabled after the repository is created.                           |
|                                                                                                    |                                                                          |

Facendo click sul repository appena creato è possibile avere le istruzioni pronte all'uso per fare la build e l'upload del container facendo click sul pulsante "View push commands".

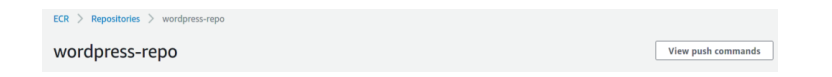

Terminato l'upload dell'immagine del container è possibile definire una task definition che si occuperà di definire come eseguire il nostro container nel cluster ECS.

Facendo click su "task definitions" sulla barra a lato e selezionando "Create new Task Definition" si avvierà la procedura guidata di creazione:

| Task Definitions                                                |                                                       |                                                                                   |                                     |
|-----------------------------------------------------------------|-------------------------------------------------------|-----------------------------------------------------------------------------------|-------------------------------------|
| Task definitions specify the container infor<br>use. Learn more | mation for your application, such as how many contain | ers are part of your task, what resources they will use, how they are linked toge | her, and which host ports they will |
| Create new Task Definition Creater                              | ate new revision Actions -                            | Last updated on August 9, 202                                                     | 1 4:21:59 PM (0m ago)               |

Selezionare Fargate

| or which induction type you want your allow definition to be compare                                                                                                    | in the based on where you want to harron your task.   |
|----------------------------------------------------------------------------------------------------|-------------------------------------------------------|
| FARGATE                                                                                                    | EC2                                                   |
| ٩                                                                                                    | <b>F</b> _                                            |
|                                                                                                    |                                                       |
| Price based on lask size                                                                                                    | Multiple petwork modes available                      |
| AWS-managed infrastructure, no Amazon EC2 instances<br>to manage                                                                                                    | Self-managed infrastructure using Amazon EC2 instance |
| EXTERNAL<br>With the second second seco |                                                       |
|                                                                                                    |                                                       |

A questo punto occorre solo dare un nome alla task definition e definire le risorse assegnate. Per questa piccola demo selezioneremo 0.25 unità per la CPU e 0.5GB di memoria. È sempre buona cosa tenere presente che è meglio avere la possibilità di scalare orizzontalmente utilizzando più container piccoli.

Facendo click su "add container" si specificano i parametri per l'ambiente di esecuzione Docker, facendo attenzione a definire un mapping per esporre la porta 80 del webserver.

| Standard                              |                                                                                                    |   |
|---------------------------------------|----------------------------------------------------------------------------------------------------|---|
| Container name*                       | wordpress-container                                                                                                    | 0 |
| Image*                                | dkr.ecr.eu-west-1.amazonaws.com/wordpress-repo:latest                                                                                                    | 0 |
| Private repository<br>authentication* | 0                                                                                                    | 0 |
| Memory Limits (MiB)                   | Soft limit   I28                                                                                                    | 0 |
|                                       | C Add Hard limit<br>Define hard and/or soft memory limits in MIB for your container. Hard and soft limits correspond to<br>the 'memory' and 'memoryReservation' parameters, respectively, in task definitions.<br>ECS recommends 300-500 MIB as a starting point for web applications. |   |
| Port mappings                         |                                                                                                    | 0 |
|                                       | 80 tcp *                                                                                                    | 0 |
|                                       | • Add port mapping                                                                                                    |   |

Terminata la creazione della task definition occorre solamente passare alla creazione di un service:

| Deploy Info                                                                                                    |                                                                                                    |  |
|----------------------------------------------------------------------------------------------------|----------------------------------------------------------------------------------------------------|--|
| Environment                                                                                                    |                                                                                                    |  |
| Existing cluster<br>Select an existing cluster. To create a new cluster, g                                                                                                    | jo to Clusters.                                                                                               |  |
| wordpress-ecs                                                                                                    |                                                                                                    |  |
| Compute configuration (advanced)                                                                                                    |                                                                                                    |  |
| Deployment configuration                                                                                                    |                                                                                                    |  |
| Application type Info<br>Specify what type of application you want to run.                                                                                                    |                                                                                                    |  |
| <ul> <li>Service         Launch a group of tasks handling a<br/>long-running computing work that can<br/>be stopped and restarted. For example,<br/>a web application.     </li> </ul> | <ul> <li>Task<br/>Launch a standalone task that runs and<br/>terminates. For example, a batch job.</li> </ul> |  |
| Task definition<br>Select an existing task definition. To create a new t                                                                                                    | ask definition, go to T <mark>ask definitions</mark> .                                                        |  |
| Manually input revision instead of choosing fro<br>task definition family.                                                                                                    | om the 100 most recent revisions for the selected                                                             |  |
| Family                                                                                                    | Revision                                                                                                    |  |
| wordpress-task 🔻                                                                                                    | 1 (LATEST)                                                                                                    |  |
| Service name<br>Assign a unique name for this service.                                                                                                    |                                                                                                    |  |
| wordpress-service                                                                                                    |                                                                                                    |  |
| Desired tasks<br>Specify the number of tasks to launch.                                                                                                    |                                                                                                    |  |
| 2                                                                                                    | \$                                                                                                    |  |
| Deployment options                                                                                                    |                                                                                                    |  |

Il service appena definito si occupa di fare il deploy e di mantenere attivi due task, in questo modo la nostra installazione di wordpress sarà in altamente affidabile e con bilanciamento del traffico.

Essendo configurazioni ordinarie su AWS, non ci occuperemo in questo articolo della creazione del load balancer e dei security group associati. Se volete saperne di più, scriveteci!

#### Storage

I container Docker sono stateless (per definizione), quindi rimane solo un ultimo tema da affrontare: la persistenza dei dati statici.

In questo caso il servizio di riferimento è Amazon EFS: un filesystem distribuito e condiviso.

Possiamo memorizzare le risorse statiche contenute nella directory wpcontent/uploads aggiungendo semplicemente un file system EFS nella task definition:

| Name                   | wp-assets                                                               | 0   |
|------------------------|-------------------------------------------------------------------------|-----|
| Volume type            | EFS                                                                     | • • |
| File system ID         | - 2                                                                     | 0   |
|                        | Create an Amazon Elastic File System in the Amazon EFS console .        |     |
| Access point ID        | - 2                                                                     | 0   |
|                        | Create an access point for your file system in the Amazon EFS console . |     |
| Root directory         | 1                                                                       | 0   |
| Encryption in transit  | Enable transit encryption                                               | 0   |
| EFS IAM authorization  | Enable IAM authorization                                                | 0   |
| Advanced configuration |                                                                         |     |

Dopo aver assegnato il filesystem il container è in grado di utilizzarlo:

| STORAGE AND LOGGING        |     |                                   |   |  |
|----------------------------|-----|-----------------------------------|---|--|
| Read only root file system |     |                                   | 0 |  |
| Mount points               |     | wp-assets •                       | 0 |  |
|                            |     | /var/www/html/wp-content/uploads/ |   |  |
|                            |     |                                   | 0 |  |
|                            | 0 A | dd mount point                    |   |  |

Non dimenticatevi di definire un job di AWS Backup per la share EFS !

Esistono anche plugin WordPress per utilizzare S3 che non useremo in questo articolo per mantenere il nostro esempio semplice. È bene però sapere che esistono per poterli tenere in considerazione nel caso di un'installazione in ambiente di produzione.

#### Caching

Come regola generale, anche se non mostreremo la procedura passo passo, è possibile ridurre i costi e rendere il sito più veloce per gli utenti aggiungendo una distribuzione CloudFront in fronte al load balancer.

Per quanto riguarda la cache applicativa è possibile usare Amazon Elasticache for Redis ed il plugin WordPress redis-cache per ridurre il carico delle query al database e mantenere le sessioni utente.

Il deploy richiede solo alcuni minuti: basta cliccare sul pulsante "Create" sulla Console AWS alla voce "Elasticache".

| Cluster engine                                                                                                    | Redis In-memory data structure store used as database, cache and message broker. ElastiCache for Redis offers Multi-AZ with Auto-Failover and enhanced robustness.     Cluster Mode enabled                    |                                                                                                    |
|----------------------------------------------------------------------------------------------------|----------------------------------------------------------------------------------------------------|----------------------------------------------------------------------------------------------------|
|                                                                                                    | <ul> <li>Memcached<br/>High-performance, distributed memory object caching system, intended<br/>for use in speeding up dynamic web applications.</li> </ul>                                                    |                                                                                                    |
| Location                                                                                                    |                                                                                                    |                                                                                                    |
| Choose a location                                                                                                    |                                                                                                    |                                                                                                    |
|                                                                                                    | Amazon Cloud                                                                                                    |                                                                                                    |
|                                                                                                    | Use Amazon's cloud for your Elasticache instances                                                                                                    |                                                                                                    |
|                                                                                                    | On-Premises     Create your ElectiCaste instances on AWS Outposts. You need to create                                                                                                    |                                                                                                    |
|                                                                                                    | Create your Elasticache instances on AWS Outposts. You need to create                                                                                                    |                                                                                                    |
|                                                                                                    | a subnet ID on an Outpost first.                                                                                                    |                                                                                                    |
| Redis settings                                                                                                    | a subnet ID on an Outpost first.<br>Joad characteristics to consider when right sizing Amazon ElastiCache Redis                                                                                                | clusters. Lear                                                                                                  |
| Redis settings<br>Ensure you have reviewed the five work<br>Name                                                                                                    | a subnet ID on an Outpost first.<br>Joad characteristics to consider when right sizing Amazon ElastiCache Redis<br>wordpress-redis-cluster                                                                     | s clusters. Lear                                                                                                |
| Redis settings<br>Ensure you have reviewed the five work<br>Name<br>Description                                                                                               | a subnet ID on an Outpost first.<br>load characteristics to consider when right sizing Amazon ElastiCache Redis<br>wordpress-redis-cluster<br>Elasticache Redis kluster for wordpress article                  | s clusters. Lear                                                                                                |
| Redis settings<br>Ensure you have reviewed the five work<br>Name<br>Description<br>Engine version compatibility                                                               | a subnet ID on an Outpost first.<br>Joad characteristics to consider when right sizing Amazon ElastiCache Redis<br>wordpress-redis-cluster<br>Elasticache Redis bluster for wordpress article<br>6.x           | s clusters. Lear<br>()<br>()<br>()                                                                              |
| Redis settings<br>insure you have reviewed the five work<br>Name<br>Description<br>Engine version compatibility<br>Port                                                       | a subnet ID on an Outpost first.<br>Ioad characteristics to consider when right sizing Amazon ElastiCache Redis<br>wordpress-redis-cluster<br>Elasticache Redis jauster for wordpress article<br>6.x •<br>6379 | s clusters. Lean<br>C<br>C<br>C<br>C<br>C                                                                       |
| Redis settings<br>Ensure you have reviewed the five work<br>Name<br>Description<br>Engine version compatibility<br>Port<br>Parameter group                                    | a subnet ID on an Outpost first.                                                                                                    | clusters. Lead                                                                                                  |
| Redis settings<br>insure you have reviewed the five work<br>Name<br>Description<br>Engine version compatibility<br>Port<br>Parameter group<br>Node type                       | a subnet ID on an Outpost first.                                                                                                    | : clusters. Lear<br>0<br>0<br>0<br>0<br>0<br>0<br>0<br>0<br>0<br>0<br>0                                         |
| Redis settings<br>Ensure you have reviewed the five work<br>Name<br>Description<br>Engine version compatibility<br>Port<br>Parameter group<br>Node type<br>Number of replicas | a subnet ID on an Outpost first.                                                                                                    | • clusters. Lean<br>•<br>•<br>•<br>•<br>•<br>•<br>•<br>•<br>•<br>•<br>•<br>•<br>•<br>•<br>•<br>•<br>•<br>•<br>• |

Per mantenere il cluster privato ed in alta affidabilità occorre creare un nuovo subnet group selezionando almeno due subnet in due Availability Zones differenti. Le impostazioni si trovano alla sezione "Advanced Redis settings". Per fare in modo che i container WordPress riescano a raggiungere il servizio Redis basta selezionare o creare un security group adatto allo scopo.

Una volta fatto click sul pulsante "Create" il cluster sarà disponibile nel giro di alcuni minuti.

Terminata la creazione del cluster basterà aggiungere al Dockerfile la riga:

```
RUN --allow-root plugin install redis-cache
```

E successivamente configurare il plugin per fare cache delle sessioni utente utilizzando il primary endpoint visualizzabile nei dettagli del cluster.

## WAF

Per mitigare attacchi e vulnerabilità applicative possiamo tenere in considerazione l'attivazione di AWS WAF, abilitando il set di regole "Managed AWS Rules for AWS Firewall". Il servizio WAF è associabile all'Application Load Balancer o alla distribuzione CloudFront (se avete optato per utilizzarla).

### Manutenzione ed aggiornamento (le Pipeline)

La nostra scelta per l'automatizzazione della manutenzione del nostro container WordPress è l'accoppiata CodeBuild/CodePipeline.

Per questi aspetti basta seguire l'ottimo articolo di Alessio (https://www.proud2becloud.com/aws-fargate-services-deployment-with-continuousdelivery-pipeline/ ) e la strategia di deploy Blue/Green descritta da Alessandro (https://www.proud2becloud.com/how-to-setup-a-continuous-deployment-pipelineon-aws-for-ecs-blue-green-deployments/ )

Con i giusti servizi managed è possibile mantenere l'attenzione ed il focus sulla creazione di contenuti: delegando le operazioni per mantenere alta affidabilità e riducendo i costi operativi si rende più facile l'implementazione ed il deploy di un ambiente WordPress a partire da zero.

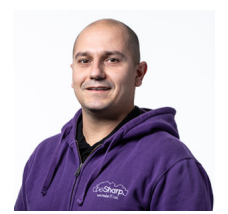

#### Damiano Giorgi

Ex sistemista on-prem, pigro e incline all'automazione di task noiosi. Alla ricerca costante di novità tecnologiche e quindi passato al cloud per trovare nuovi stimoli.L'unico hardware a cui mi dedico ora è quello del mio basso; se non mi trovate in ufficio o in sala prove provate al pub o in qualche aeroporto!

Copyright © 2011-2021 by beSharp srl - P.IVA IT02415160189